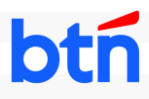

### Registrasi bale bisnis Token

1. Login pada website **bale bisnis** di <u>https://balebisnis.btn.co.id</u>. Buka Menu **Pengaturan**, lalu Sub Menu **Soft Token** 

| <b>bolé</b> bisni                                  | is |                                                                                                    |                          | Veronika Putri<br>Single Otorisasi |
|----------------------------------------------------|----|----------------------------------------------------------------------------------------------------|--------------------------|------------------------------------|
| Ringkason Rekening Profil                          | ~  | ← Kembeli<br>Pengaturan                                                                                         |                          |                                    |
| Transfer                                           | ×  | Jenis Pengaturan                                                                                                | Belum Terhubung          |                                    |
| Pembelian                                          | ř  | Ubbih Kota Sandi     Kata Sand     Auf Nean Notifikasi     Aur Pean Notifikasi                                  | Perangkat -              |                                    |
| Pemboyaran Goji                                    | Ţ  | Tentong Kami     Informati Produk Tanya Jawab     Vanta Informati Produk Tanya Jawab     Vanta Informati Bantan | OS -<br>Versi Aplikasi - |                                    |
| Account Sweeping                                   | ÷  | Bohasa     Aer Bhas     Soft Token                                                                              | Tanggal & Waktu -        |                                    |
| Arus Kas                                           | Ŷ  | <ul> <li>Registras Soft Siles</li> </ul>                                                                        |                          |                                    |
| <ul> <li>Promo</li> <li>Layanan Nasabah</li> </ul> | ~  |                                                                                                    |                          |                                    |
| Dengaturan                                         |    |                                                                                                    | Pendaftaran Deaktivasi   |                                    |

2. Klik tombol "Pendaftaran"

| <b>balé</b> bisn               | is     |                                                                               |                      | Veronika Putri<br>Single Otorisasi | Γ. |
|--------------------------------|--------|-------------------------------------------------------------------------------|----------------------|------------------------------------|----|
| Ringkasan<br>Rekening<br>Pisél | ~      | ← Kembeli<br>Pengaturan                                                       |                      |                                    |    |
| Transfer                       | *<br>* | Jenis Pengaturan                                                              | Belum Terhubung      |                                    |    |
| Pembelian                      | ×      | Coden And Carlos                                                              | Perangkat            |                                    |    |
| Pembukaan Rekening             | ~      | Entang Kami     Informan Pode, Tarya Jawab     Pusat Bantuan     Mamai Dontum | OS<br>Versi Aplikasi |                                    |    |
| Laporan                        | ~      | Bohasa     Aur Brisso     Soft Token                                          | Tanggal & Waktu      |                                    |    |
| Arus Kas                       | Ť      | registion soft load                                                           |                      |                                    |    |
| Promo Layanan Nasabah          | ~      |                                                                               |                      |                                    |    |
| Pungaturan                     |        |                                                                               | Pendaftaran          |                                    |    |

3. Klik "Selanjutnya" pada halaman petunjuk pendaftaran

|                                                                                                    |                                                                                                    | Veronika Putri<br>Single Otorisati |
|----------------------------------------------------------------------------------------------------|----------------------------------------------------------------------------------------------------|------------------------------------|
| Heydrawn       Er ddawn       Ei blanory       E blanory       E blanory | <ul> <li>✓ Kandal</li> <li>Pengaturan</li> <li>✓ Kanka Kangaturan</li> <li>✓ Marka Kangaturan</li> <li>✓ Marka Kangaturan</li> <li>✓</li></ul> | sm<br>top                          |
| <ul> <li>homo</li> <li>Layanan Nasabah</li> <li>Pengghuran</li> </ul>                                                                                                    | Kembali                                                                                                    |                                    |

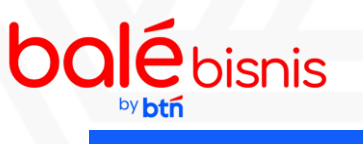

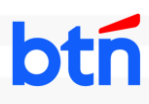

#### Registrasi bale bisnis Token

4. Klik "Lihat QR" untuk menampilkan Kode QR Registrasi Soft Token

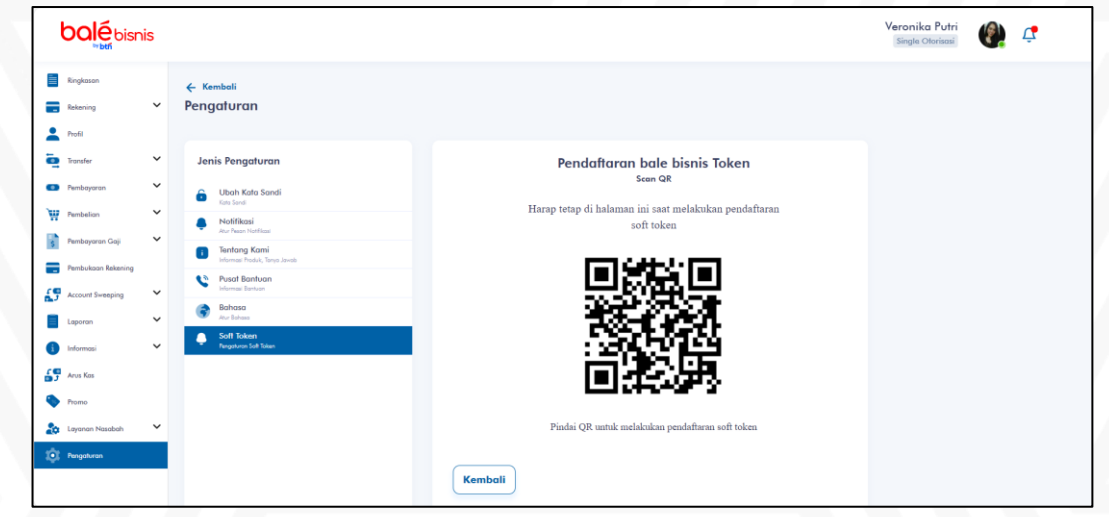

 Buka menu "Bisnis" di aplikasi balé by BTN. Pastikan anda tetap mengakses Website bale bisnis. Kemudian masukkan ID Perusahaan, ID Pengguna, dan Password, setelah itu klik "Lanjut"

Kemudian anda akan diarahkan ke halaman Syarat & Ketentuan, geser sampai bawah dan **centang pada checkbox**, kemudian klik "**Lanjut**"

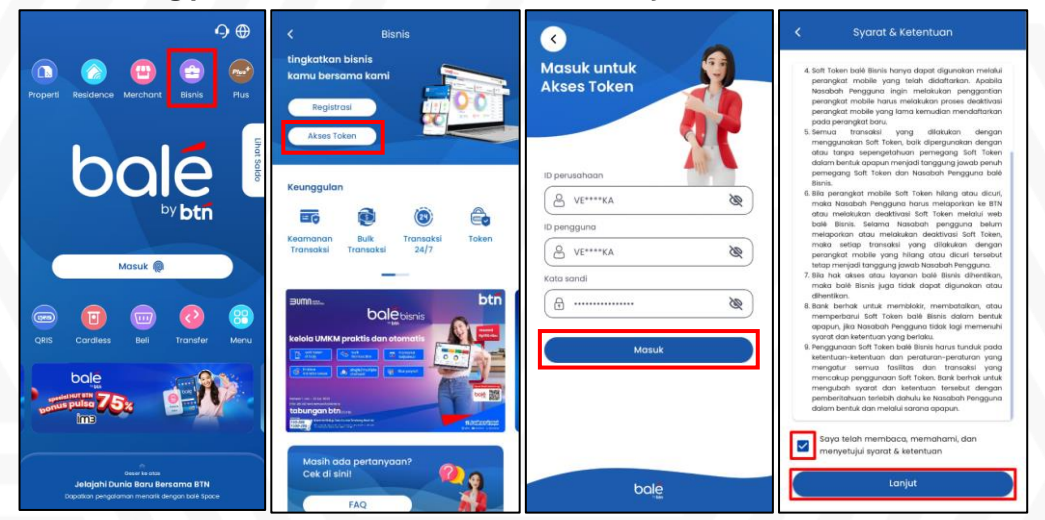

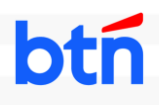

### Registrasi bale bisnis Token

6. Anda akan diminta untuk memasukkan **Kode OTP** yang dikirimkan melalui email anda yang terdaftar di bale bisnis, setelah memasukkan Kode OTP klik "**Verifikasi OTP**"

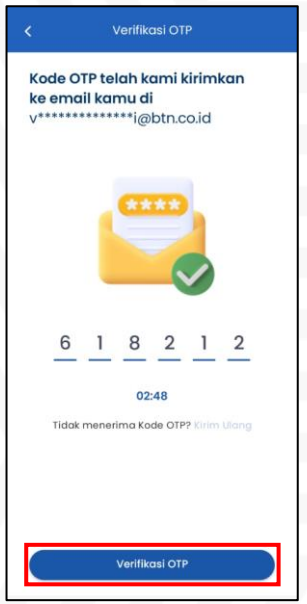

7. Setelah berhasil Verifikasi OTP, buat PIN yang akan digunakan pada tiap Otentikasi Transaksi. Masukkan kode PIN yang terdiri dari 6 digit pada bagian PIN dan Konfirmasi PIN. Kemudian klik "Simpan", lalu akan tampil informasi PIN telah disimpan, klik "Lanjut" untuk melanjutkan proses registrasi bale bisnis Token

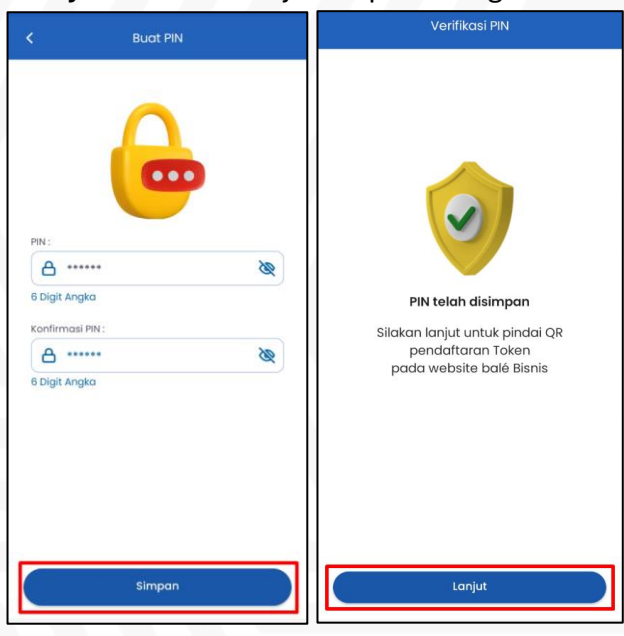

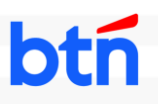

### Registrasi bale bisnis Token

8. Arahkan kamera ke Kode QR Token pada Website bale bisnis untuk registrasi bale bisnis Token, jika QR Token yang dipindai valid, maka aplikasi akan menampilkan informasi Pendaftaran bale bisnis Token berhasil. Selanjutnya klik "OK", bale bisnis Token telah aktif dan siap digunakan untuk Otentikasi Transaksi

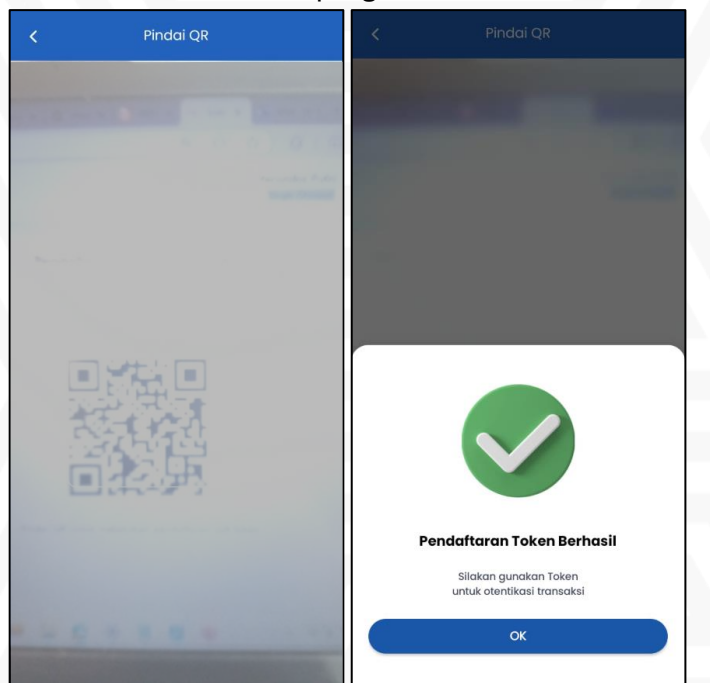

| <b>balé</b> bis                                  | nis    |                                                                       |                 |                        | Veronika Putri<br>Single Otorisosi |
|--------------------------------------------------|--------|-----------------------------------------------------------------------|-----------------|------------------------|------------------------------------|
| Eingkason<br>Rekening<br>Profil                  | ¥      | ← <sup>Kemboli</sup><br>Pengaturan                                    |                 |                        |                                    |
| <ul> <li>Transfer</li> <li>Pembayaran</li> </ul> | *<br>* | Jenis Pengaturan                                                      | Terhubung       |                        |                                    |
| Pembelian Pembayaran Gaji                        | ×      | Notifikasi     Notifikasi     Arer Pann Notifikasi     Tentange Krami | Perangkat       | iPhone(iPhone)         |                                    |
| Pembuksan Rekening                               | v      | Posat Bantuan     Posat Bantuan                                       | Versi Aplikasi  | 2.0.0                  |                                    |
| Laporan                                          | ×      | Bohoso     Acc Bohoso     Soft Token     Argenewa Soft Token          | Tanggal & Waktu | 11/12/2024 16:55:44 PM |                                    |
| Arus Kas                                         |        |                                                                       |                 |                        |                                    |
| Layanan Nasabah                                  | ~      |                                                                       | Pendaftaran     | Deaktivasi             |                                    |

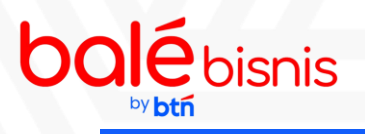

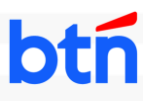

#### Otentikasi Transaksi bale bisnis Token

1. Lakukan transaksi di Website bale bisnis sampai dengan halaman Pindai QR Transaksi

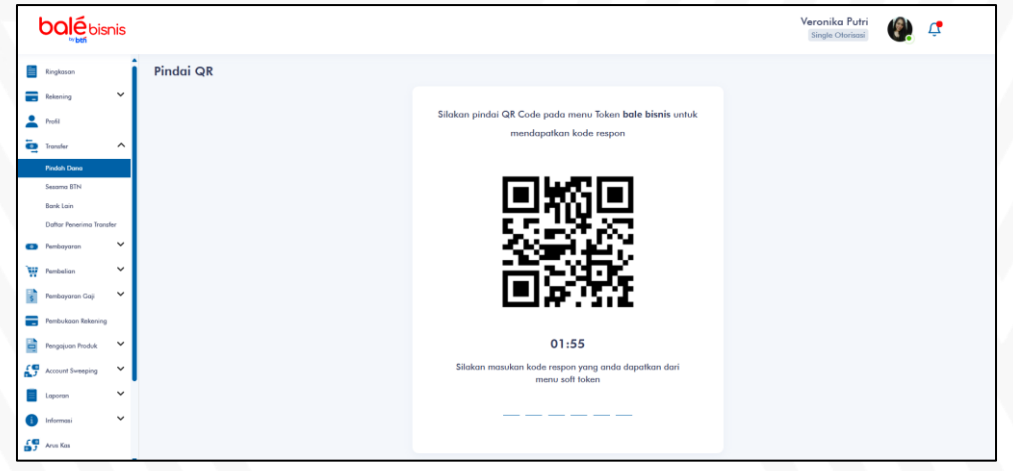

2. Buka Menu **"Bisnis"** yang ada pada aplikasi balé by BTN, lalu **arahkan kamera ke Kode QR Transaksi** di Website bale bisnis. Jika kode QR valid, maka Anda akan diarahkan untuk **input PIN bale bisnis Token** yang telah dibuat ketika pendaftaran bale bisnis Token

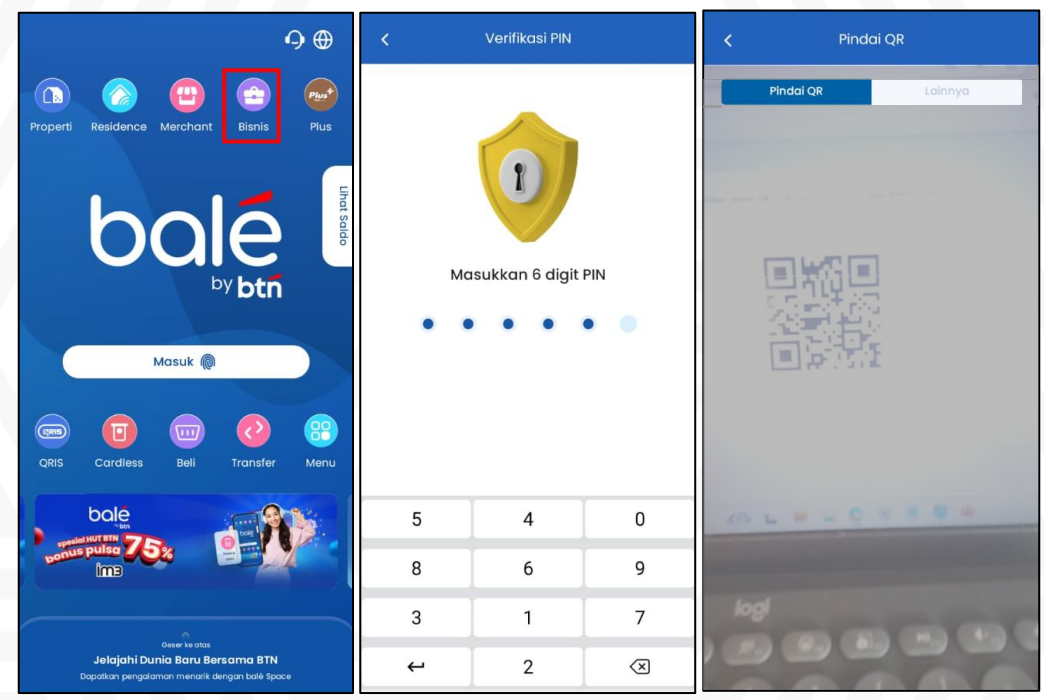

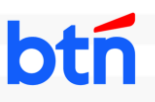

### Otentikasi Transaksi bale bisnis Token

 Jika PIN yang diinput sesuai, maka aplikasi akan menampilkan 6 digit Kode Respon. Masukkan 6 digit Kode Respon ke kolom input kode yang ada pada halaman Scan QR di Website bale bisnis

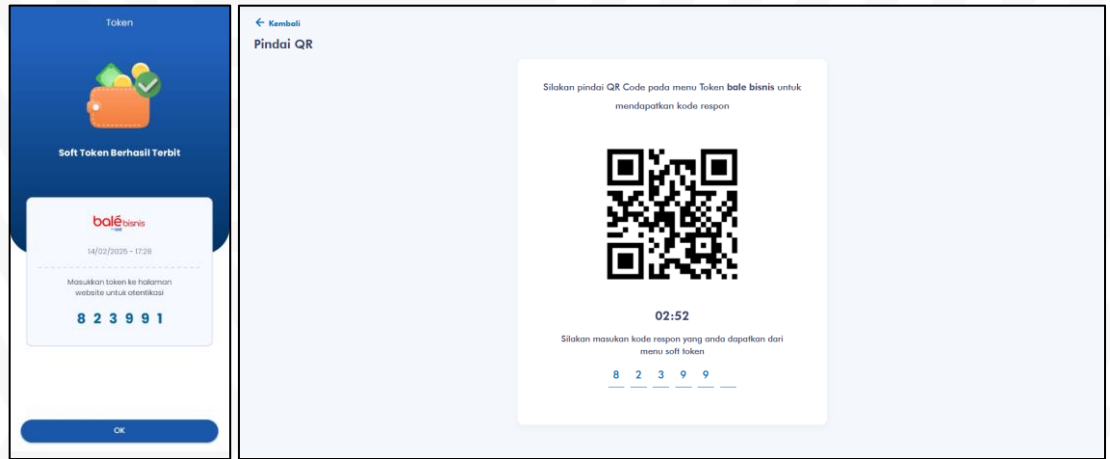

4. Jika Kode Respon yang dimasukkan sesuai, maka transaksi akan diproses

| <b>DOLÉ</b> bisn                                                                                                    | is                                    |                                                                                                    |                    |                                                                                                    | Veronika Putri 🕼 🗘                                                                                                    |
|----------------------------------------------------------------------------------------------------|---------------------------------------|----------------------------------------------------------------------------------------------------|--------------------|----------------------------------------------------------------------------------------------------|----------------------------------------------------------------------------------------------------|
| Ringkasan<br>Rekening<br>Profil                                                                                                    | ~                                     | Transaksi Anda Be                                                                                   | rhasil             |                                                                                                    |                                                                                                    |
| huli<br>Yaudar<br>Ambayana Aqii<br>Ambayana Aqii<br>Ambayana Akita<br>Mata Sheegana<br>Aactorat Sheegana<br>Islamani<br>Ana Kai<br>Anana<br>Janan Janada | · · · · · · · · · · · · · · · · · · · | Rekening Sumber Dana :<br>VERONIKA<br>No. Rekening<br>Rekening Tulyon :<br>VERONIKA<br>No. Rekening | 1107 0*** ***5 737 | ID Transaksi<br>No Ref<br>Jenis Transaksi<br>Tipe Pembayaran Gaji<br>Tipe File<br>Pilihan Transaksi<br>Nominal Transaksi<br>Biaya Transaksi<br>Biaya Admin<br>Tatal Biaya | TRX00000027206<br>IBB668400144<br>Pembayaran Gaji<br>Detail<br>Tidak Enkripsi<br>Cominin<br>Rp 10.000,00<br>Rp 0,00<br>Rp 0,00<br>Rp 0,00 |
| \$<br>Pengaturan                                                                                                    |                                       | Transaksi Baru                                                                                      |                    |                                                                                                    | Τυτυρ                                                                                                    |

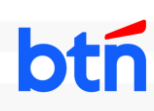

#### Deaktivasi bale bisnis Token via balé by BTN

1. Buka **Menu "Bisnis"** yang ada pada aplikasi balé by BTN. Lalu klik tab "**Lainnya**" dan aktifkan toggle "**Deaktivasi Token**"

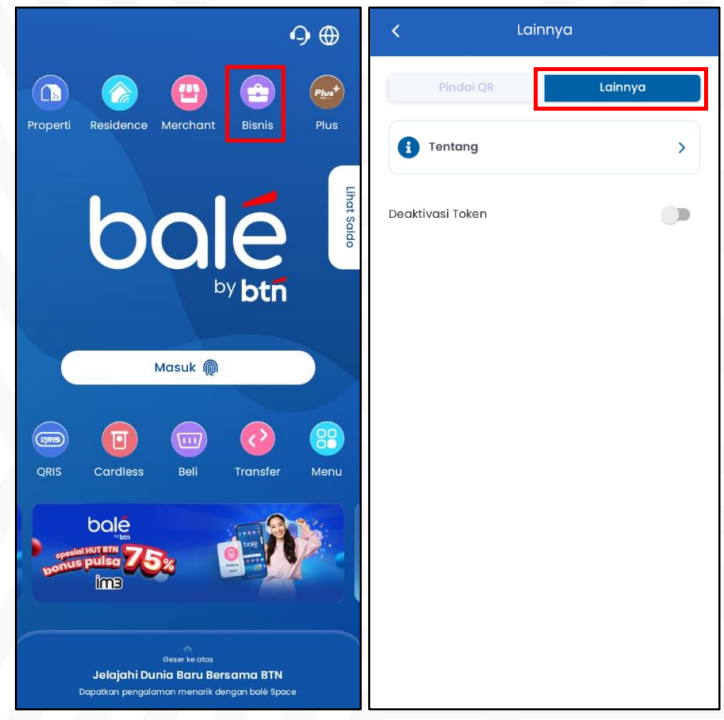

2. Klik "**Ya**" pada pop up **Konfirmasi Deaktivasi**. Kemudian Anda akan diminta untuk memasukkan **PIN bale bisnis Token**, jika PIN sesuai maka muncul informasi berhasil Deaktivasi Token

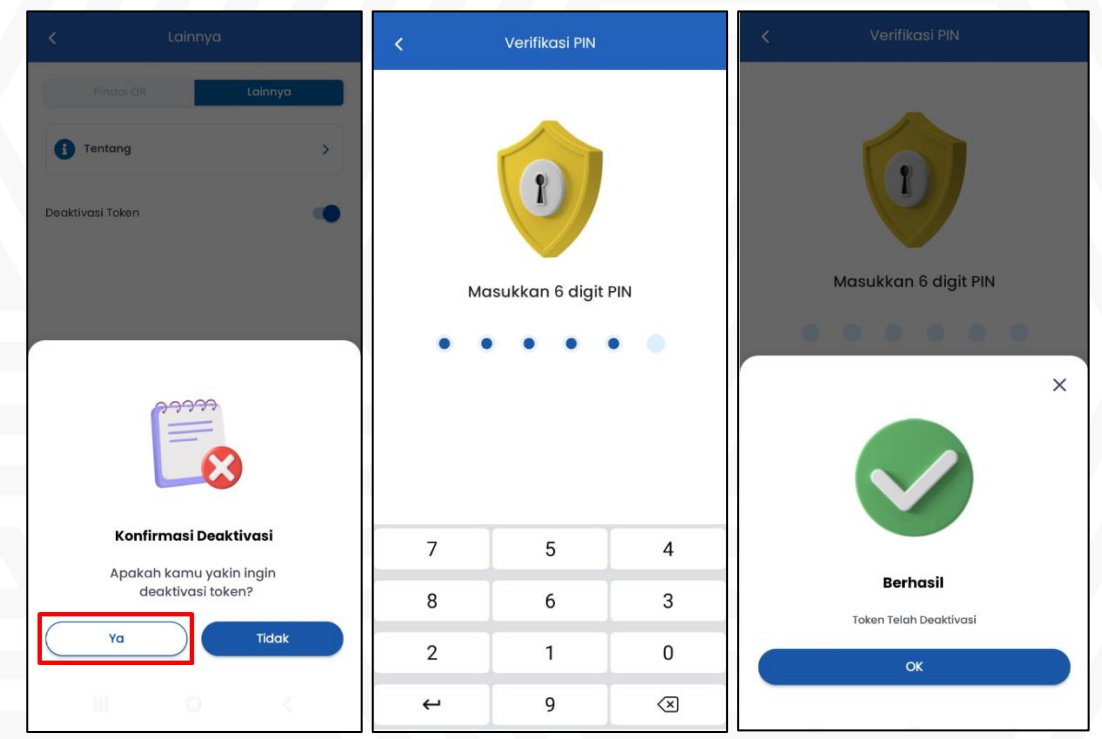

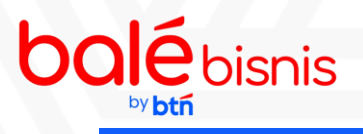

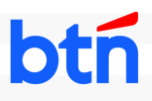

### Deaktivasi bale bisnis Token via Website

1. Akses Sub-Menu "**Soft Token**" pada Menu "**Pengaturan**" di website bale bisnis. Lalu klik tombol "**Deaktivasi**"

| ł    |                                  | s      |                                                    |                 |                        | Veronika Putri<br>Singla Otorisasi |
|------|----------------------------------|--------|----------------------------------------------------|-----------------|------------------------|------------------------------------|
|      | Ringkason<br>Rekening            | ~      | ← <sup>Kembali</sup><br>Pengaturan                 |                 |                        |                                    |
| -0 0 | Profil<br>Transfer<br>Pembayaran | *<br>* | Jenis Pengaturan                                   | Terhubung       |                        |                                    |
| W    | Pembelian                        | ~      | Kata Sond     Notifikasi     Avur Pezon Notifikasi | Perangkat       | iPhone(iPhone)         |                                    |
| s    | Pembayaran Gaji                  | ~      | Tentang Kami<br>Informasi Produk, Tanya Jawab      | OS              | 17.5.1                 |                                    |
| -    | Pembukaan Rekening               |        | Visat Bantuan<br>Informasi Bantuan                 | Versi Aplikasi  | 2.0.0                  |                                    |
| 5    | Account Sweeping                 | ř      | 😚 Bahasa<br>Atur Bahasa                            | Tanggal & Waktu | 11/12/2024 16:55:44 PM |                                    |
| •    | Laporan<br>Informasi             | ÷      | Soft Token     Pargeturen Soft Token               |                 |                        |                                    |
| 5    | Arus Kas                         |        |                                                    |                 |                        |                                    |
| ۲    | Promo                            |        |                                                    |                 |                        |                                    |
| 20   | Layanan Nasabah                  | ř      |                                                    | Pendattaran     | Degktivggi             |                                    |
| ¢    | Pengaturan                       |        |                                                    | Pendaharan      | Doukirvusi             |                                    |

2. Klik tombol "Saya Yakin" pada pop up Konfirmasi Deaktivasi

| <b>balé</b> bisn         | is                                                                                                    |                                              | Veronika Putri<br>Single Otorisosi |
|--------------------------|----------------------------------------------------------------------------------------------------|----------------------------------------------|------------------------------------|
| Eingkasan                | ← Kembali<br>→ Pengaturan                                                                                                    |                                              |                                    |
| Profil Transfer Promotor | Jenis Pengaturan     Gibah Kata Sandi                                                                                                    | <b>CC</b> 0                                  |                                    |
| Pembelian                | Cos Sout     Cos Sout     Cos Sout | 5.1                                          |                                    |
| Pembukaan Rekening       | Pusat Bantuan Informar Bantuan                                                                                                    | Konfirmasi Deaktivasi                        |                                    |
| Laporan                  | Bahasa<br>Aur bohas<br>Soft Tokan                                                                                                    | yakin akan melakukan deaktivasi soft token ? |                                    |
| Informasi                | <ul> <li>Responses Self Edam</li> </ul>                                                                                                    | Batal Saya Yakin                             |                                    |
|                          |                                                                                                    |                                              |                                    |

3. Website bale bisnis menampilkan informasi berhasil Deaktivasi

|     | balé bisni         | is |                                     |                                   |   | Veronika Putri<br>Singla Otorisasi | 0 | ¢ <b>t</b> |
|-----|--------------------|----|-------------------------------------|-----------------------------------|---|------------------------------------|---|------------|
|     | Regimen            |    | 🔶 Kembali                           |                                   |   |                                    |   |            |
| -   | Rekening           | ~  | Pengaturan                          |                                   |   |                                    |   |            |
| -   | Profil             |    |                                     |                                   |   |                                    |   |            |
| ē   | Foreher            | ~  | Jenis Pengaturan                    |                                   |   |                                    |   |            |
| 0   | Pemboyaran         | *  | Ubah Kata Sandi     sata Sandi      |                                   |   |                                    |   |            |
| W   | Pembelius          | ~  | Notifikasi     Ann Nem Norflage     |                                   | - |                                    |   |            |
|     | Pembayaran Gaji    | ~  | Tentang Kami                        |                                   |   |                                    |   |            |
| -   | Pembukzon Rekening |    | Pusat Bonfuon<br>Internal Tentum    | Berhasil                          |   |                                    |   |            |
| 69  | Account Sweeping   | ×  | Bohose are been                     | Soft Token berhasil di deaktivasi |   |                                    |   |            |
|     | Laporon            | ×  | Soft Token<br>Pergeheren Soft Token |                                   |   |                                    |   |            |
| 0   | Informazi          | ~  |                                     | ок                                |   |                                    |   |            |
| 69  | Arus Kas           |    |                                     |                                   |   |                                    |   |            |
| ۲   | Promo              |    |                                     |                                   |   |                                    |   |            |
| 20  | Layanan Nasabah    | ~  |                                     |                                   |   |                                    |   |            |
| 101 | Pengalunan         |    |                                     | Pendanaran                        |   |                                    |   |            |